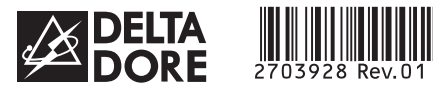

# **TYDOM 1.0**

Instrucciones de instalación

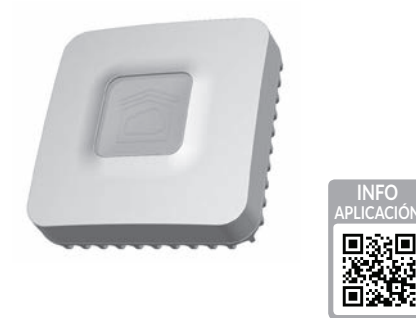

www.deltadore.com

X3D

#### INPUT 100-240V~ 50-60 Hz 0,3A ⊖–⊂–⊕ OUTPUT : 5V .... 1.0 A 1 -20°C/+70°C -10°C/+40°C IP 30 100 x 100 x 30 mm

La calidad de la conexión de su producto puede verse alterada por distintas modificaciones de la arquitectura IP en la que funciona. Estas modificaciones pueden ser, de forma no restrictiva, un cambio de material, una actualización de software o una configuración, que intervienen en los equipos de su operador o cualquier otro equipo multimedia como tablet, smartphone, etc. Android™ y Google play son marcas registradas de Google Inc. IOS™ es una marca registrada de Cisco Systems Inc. WiFi es una marca registrada por Wireless Ethernet Compatibility Alliance. Debido a la evolución de las normas y del material, las características indicadas en el texto y las imágenes de este documento solo nos comprometen después de haber sido confirmados por nuestros servicios.

### CE

Mediante la presente Delta Dore declara que el equipo cumple con las exigencias fundamentales y con otras disposiciones pertinentes de la directiva R&TTE 1999/5/CE (radio)

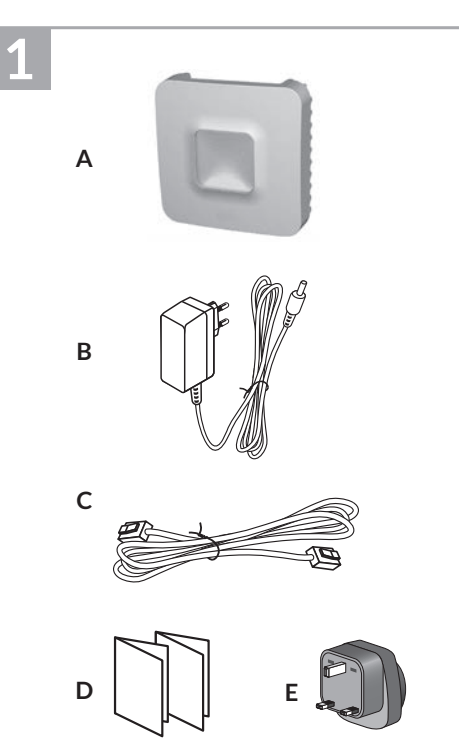

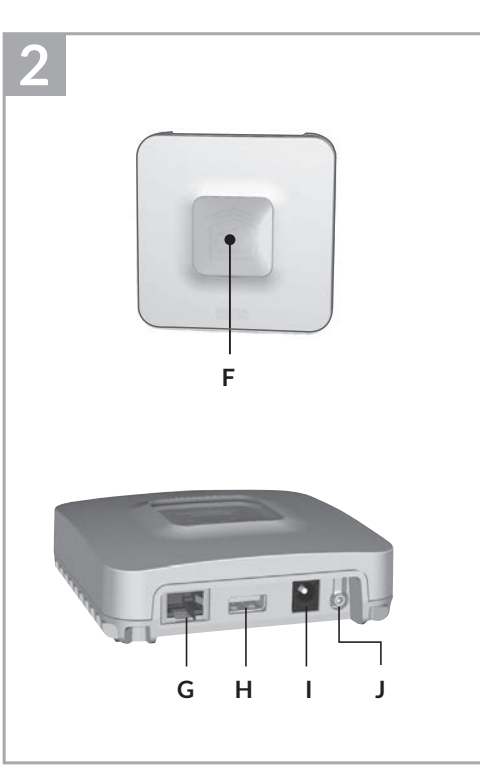

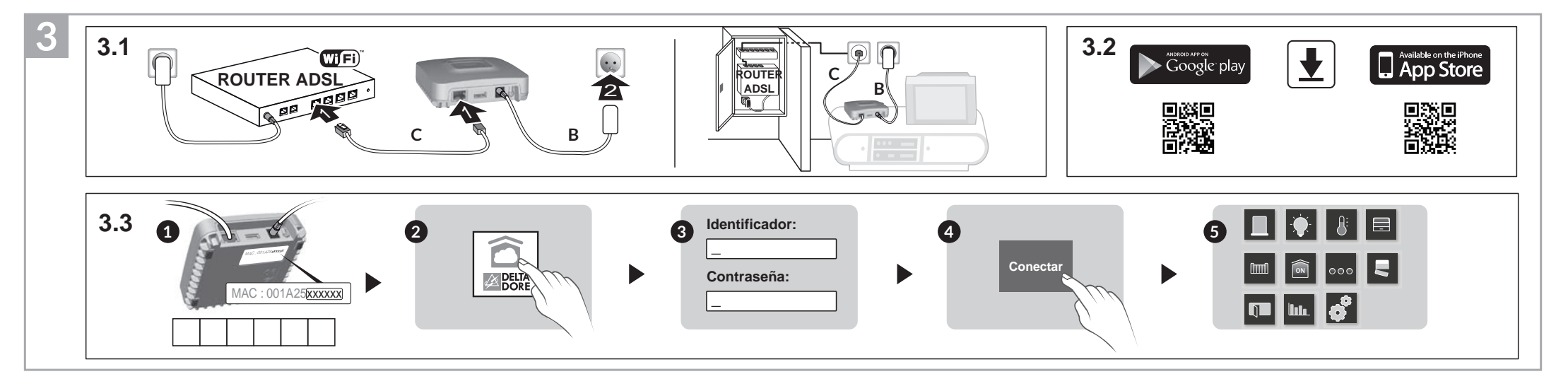

# 1 Contenido

- A. TYDOM 1.0 Pasarela domótica para aplicación DELTA DORE TYDOM smartphone y tablet
- B. Alimentación de red
- C. Cable Ethernet
- D. Instrucciones de instalación / Información importante acerca del producto

E.Adaptador CA

### 2 Descripción

F. Testigo de visualización del estado del sistema

### **Conexiones:**

G Toma Ethernet

H. No usado

Alarma

I. Toma adaptador de corriente

### Tecla:

J. Tecla de configuración/información

### 3 Instalación

- 3.1 Conecte su TYDOM 1.0 en función de su instalación
- 3.2 Descargue la aplicación TYDOM 1. Según su dispositivo:
- Conéctese a Google Play o App Store 2. Busque y descargue la aplicación gratuita

'TYDOM 3. Active la conexión WIFI de su smartphone o su tablet.

- 3.3 Configure la aplicación TYDOM
- Anote los últimos 6 caracteres de la dirección MAC de su TYDOM 1.0.
- Abra la aplicación TYDOM.
- Introduzca los 6 caracteres (mayúsculas) en el campo «identificador», a continuación introduzca su «contraseña» (mínimo 8 caracteres alfanuméricos).
- O Pulse la tecla «Conectar».

modo añadir producto (ver instrucciones)

Aparece la pantalla de inicio. Está conectado.

#### 4 Información y asistencia Estado del sistema Testigo Parpadeo Sistema accesible en local y a distancia, usuario conectado verde Verde fijo Sistema accesible en local y a distancia Parpadeo Sistema accesible en local, usuanaranja rio conectado Naranja fijo Sistema accesible en local

Rojo fijo Sin dirección IP asignada

#### Función diagnóstico Pulse brevemente la tecla

(visualización del testigo durante 10 segundos)

|                             | 0 0 /                                                                 |
|-----------------------------|-----------------------------------------------------------------------|
| Amarillo<br>parpadeante     | IP fija OK                                                            |
| Azul<br>parpadeante         | DHCP OK/Upnp OK                                                       |
| Azul<br>parpadeante<br>(2x) | DHCP OK/Upnp Error<br>Compruebe la activación de Upnp en<br>el router |
| Azul<br>parpadeante<br>(3x) | DHCP en curso<br>Compruebe la activación del DHCP en<br>el router     |
|                             |                                                                       |

#### Rojo Sin conexión de red Compruebe la conexión Ethernet parpadeante

| DHCP/IP fija<br>Pulse al menos 3 segundos la tecla |                                           |
|----------------------------------------------------|-------------------------------------------|
| Testigo                                            | Acción                                    |
| Magenta<br>parpadeante<br>(lento)                  | Suelte la tecla<br>(antes de 15 segundos) |

Utilice preferentemente la aplicación TYDOM para acceder a esta función.

| Eliminar contraseña<br>Pulse al menos 15 segundos la tecla |                                           |
|------------------------------------------------------------|-------------------------------------------|
| Testigo                                                    | Acción                                    |
| Magenta<br>parpadeante<br>(rápido)                         | Suelte la tecla<br>(antes de 30 segundos) |

| <b>RESET</b><br>Pulse al menos 30 segundos la tecla |                                                                                   |
|-----------------------------------------------------|-----------------------------------------------------------------------------------|
| Testigo                                             | Acción                                                                            |
| Estado del sistema                                  | Suelte la tecla<br>→ Uso DHCP<br>→ Eliminar contraseña<br>→ Eliminar asociaciones |

### Ejemplo de asociación de productos

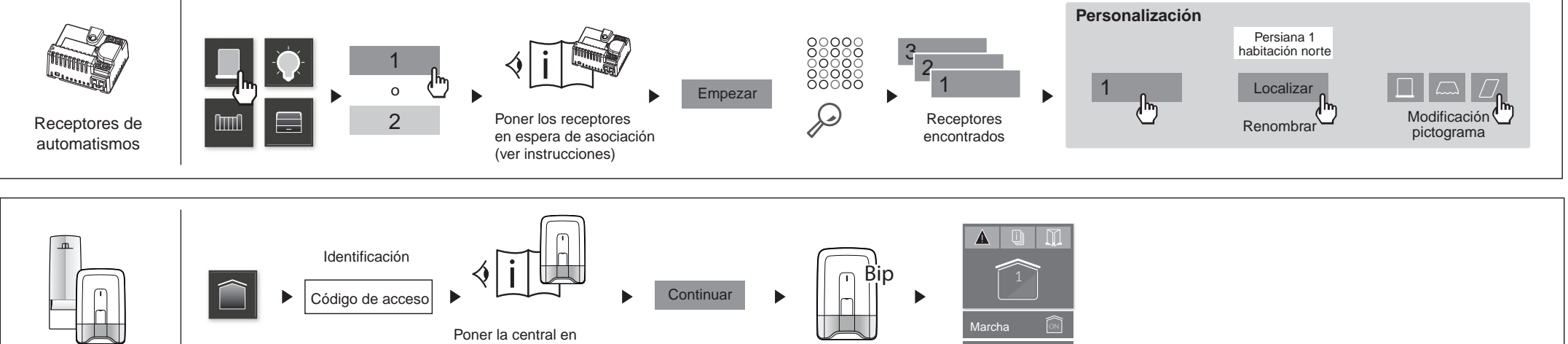

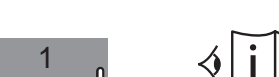

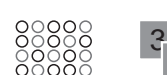

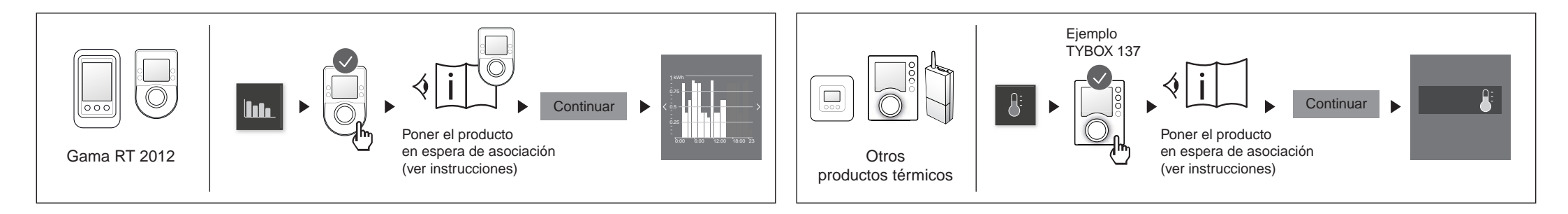

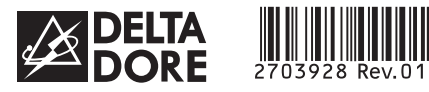

# **TYDOM 1.0**

Manual de instalação

PT

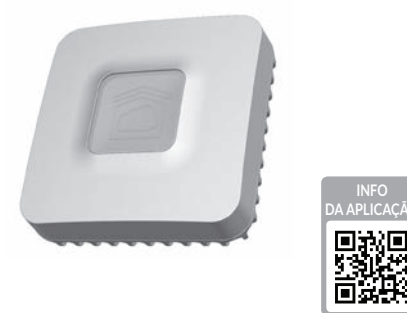

www.deltadore.com

X3D

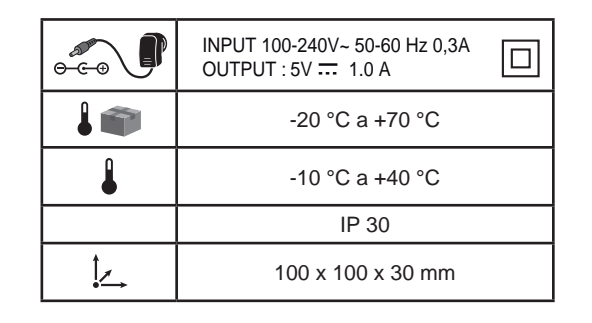

A qualidade da ligação do seu elemento pode ser alterada através de diferentes modificações da arquitectura IP na qual funciona. Essas modificações podem ser, de forma não limitativa, a alteração do material, a actualização ou configuração do software, intervenções nos equipamentos do seu operador ou em qualquer outro equipamento multimédia, tal como o tablet, smartphone, etc. Android™ e Google Play são marcas registadas da Google Inc. IOS™ é uma marca registada da Cisco Systems Inc. WiFi é uma marca registada pela Wireless Ethernet Compatibility Alliance. Em virtude da evolução das normas e do material, as características indicadas pelo texto e as imagens do presente documento vinculam-nos unicamente após confirmação pelos nossos serviços.

### CE

A Delta Dore declara através do presente documento que o equipamento está em conformidade com as exigências essenciais e outras disposições pertinentes da directiva R&TTE 1999/5/ CE (rádio).

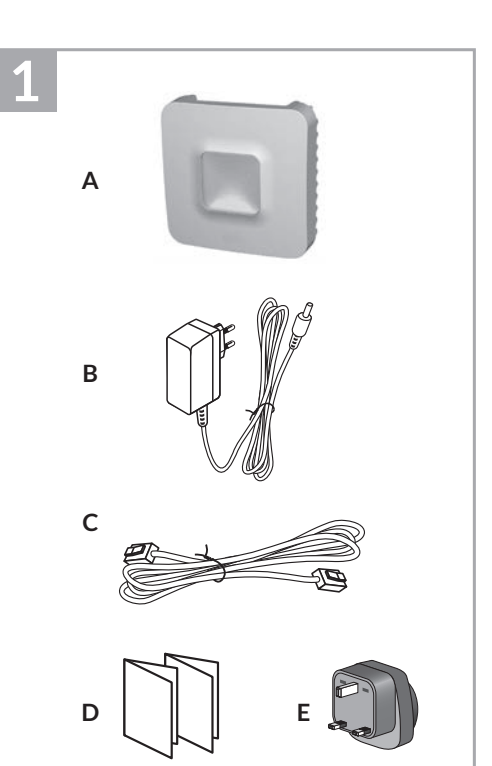

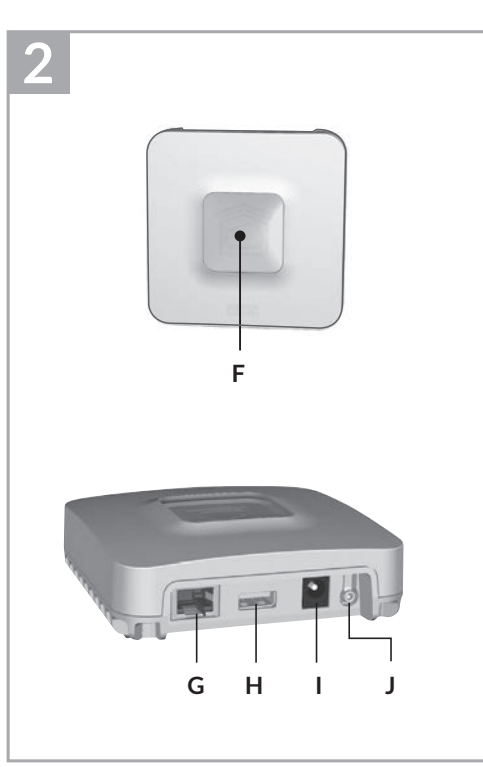

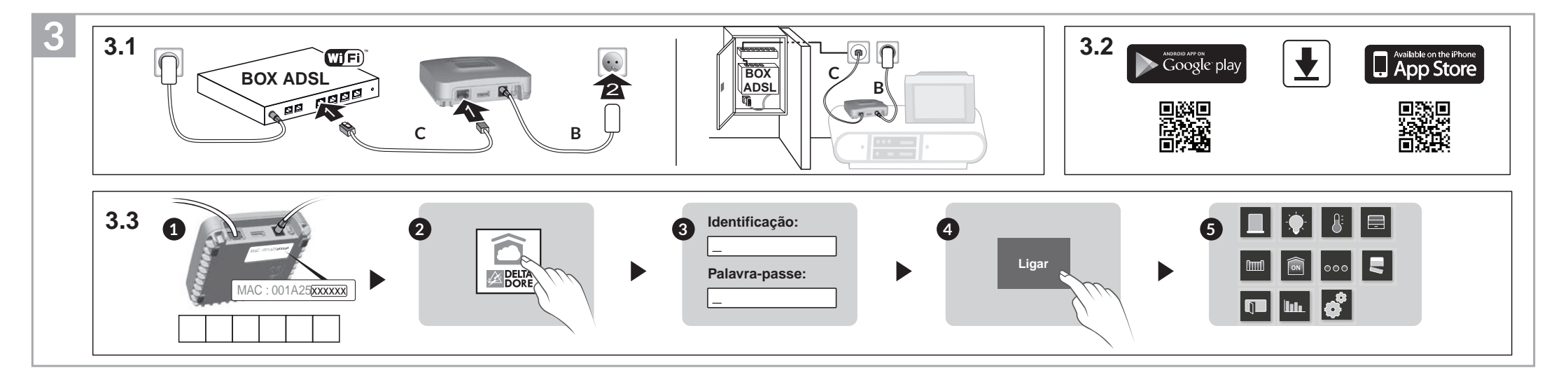

# 1 Conteúdo

- A. TYDOM 1.0 Ponte de sistema doméstico para a aplicação DELTA DORE TYDOM para smartphone e tablet
- B. Alimentação da rede eléctrica
- C. Cabo Ethernet
- D. Manual de instalação / Important product information

E. Adaptador AC

### 2 Descrição

F. Indicador de visualização do estado do sistema

### Ligações:

G Entrada Ethernet

H. Não utilizado

I. Entrada do adaptador da rede eléctrica

### Tecla:

J. Tecla de configuração / informação

# 3 Instalação

- 3.1 Ligue o seu TYDOM 1.0 em função da sua instalação.
- 3.2 Transfira a aplicação TYDOM.
- 1. Consoante o seu aparelho: Aceda ao Google Play ou à App Store.
- 2. Procure e transfira a aplicação gratuita "TYDOM".
- 3. Active a ligação Wi-Fi do seu smartphone ou tablet.
- 3.3 Transfira a aplicação TYDOM.
  - Tome nota dos últimos 6 caracteres do endereço MAC do seu TYDOM 1.0.
  - Abra a aplicação TYDOM.
  - Introduza os 6 caracteres (maiúsculas) no campo "ID de utilizador" e em seguida introduza a sua "palavra-passe" (mínimo de 8 caracteres alfanuméricos).
  - O Prima a tecla "Ligar".
  - Surge o ecrã inicial. Está ligado.

#### 4 Informações e assistência Indicador Estado do sistema luminoso Verde Sistema acessível em modo local intermitente e remoto, utilizador ligado Verde fixo Sistema acessível em modo local e remoto Laranja Sistema acessível em modo local, intermitente utilizador ligado Laranja fixo Sistema acessível em modo local Vermelho fixo Sem endereço IP atribuído

### Função de diagnóstico

Prima brevemente a tecla (visualização do indicador luminoso durante 10 segundos)

|  | segundosj                 |                                                                |  |
|--|---------------------------|----------------------------------------------------------------|--|
|  | Amarelo<br>intermitente   | IP fixo OK                                                     |  |
|  | Azul<br>intermitente      | DHCP OK / Upnp OK                                              |  |
|  | Azul<br>intermitente (2x) | DHCP OK / Upnp Erro<br>Verifique a activação de Upnp na<br>BOX |  |
|  | Azul<br>intermitente (3x) | DHCP em curso<br>Verifique a activação de DHCP na              |  |

| Vermelho     | Sem ligação de rede          |
|--------------|------------------------------|
| intermitente | Verifique a ligação Ethernet |

### Funções avançadas

| DHCP / IP fixo<br>Prima a tecla durante pelo menos 3 segundos |                                         |
|---------------------------------------------------------------|-----------------------------------------|
| Indicador luminoso                                            | Acção                                   |
| Magenta<br>intermitente (lento)                               | Solte a tecla<br>(antes de 15 segundos) |

Utilize preferencialmente a aplicação TYDOM para aceder a esta função.

| Apagar palavra-passe<br>Prima a tecla durante pelo menos 15 segundos |                                         |
|----------------------------------------------------------------------|-----------------------------------------|
| Indicador luminoso                                                   | Acção                                   |
| Magenta<br>intermitente (rápido)                                     | Solte a tecla<br>(antes de 30 segundos) |

| <b>RESET</b><br>Prima a tecla durante pelo menos 30 segundos |                                                                                                    |
|--------------------------------------------------------------|----------------------------------------------------------------------------------------------------|
| Indicador luminoso                                           | Acção                                                                                                  |
| Estado do sistema                                            | Solte a tecla<br>→ Utilização de DHCP<br>→ Eliminação da palavra-passe<br>→ Eliminação das associações |

### Exemplo de associação de elementos

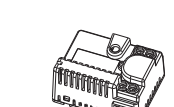

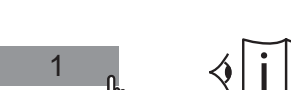

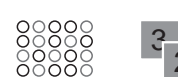

### Personalização

Persiana 1 do quarto norte

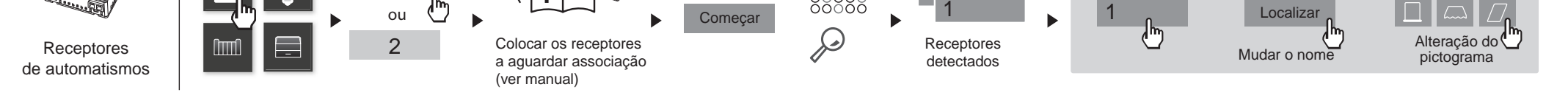

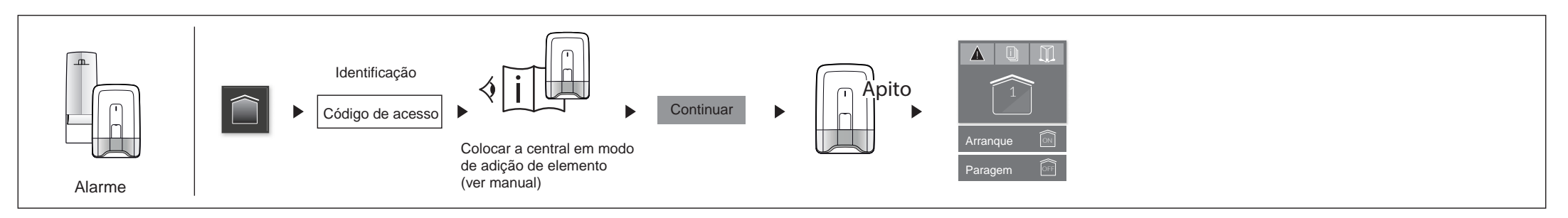

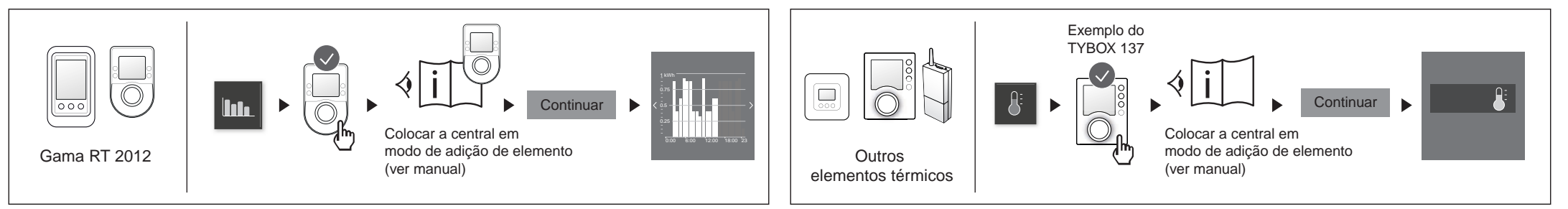